ПАЛЛАДА

## GSM Шлюзы GolP

# Руководство по настройке в стыке с АПК УИСС «Паллада»

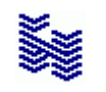

Компания «НЕВО-АСС» Санкт-Петербург 2019

Дата публикации Опубликовано 21 июня 2019 года.

## Оглавление

| 1 | Введ  | ение                                                     | 4  |
|---|-------|----------------------------------------------------------|----|
| 2 | Наст  | ройка                                                    | 5  |
|   | 2.1   | ,<br>Подключение                                         | 5  |
|   | 2.2   | Вход в приложение настройки                              | 5  |
|   | 2.3   | Настройка IP адреса шлюза                                | 6  |
| : | 2.4   | Установка PIN-кодов для SIM карт                         | 7  |
|   | 2.5   | Настройка основных параметров, времени, подключения SMPP | 8  |
|   | 2.5.1 | Параметры SMPP                                           | 9  |
|   | 2.6   | Настройка прохождения вызовов через шлюз                 | 10 |
|   | 2.6.1 | Режим работы стыка, адрес встречной стороны, префиксы    | 11 |
|   | 2.6.2 | Тип предварительного ответа, NAT Keep-alive              | 12 |
|   | 2.6.3 | Номер, набираемый шлюзом в сторону транка                | 13 |
| 3 | Диаг  | ностика шлюза                                            | 14 |

#### 1 Введение

Данное руководство содержит лишь краткое описание конфигурации шлюзов GoIP-4, GoIP-8, GoIP-16, GoIP-32 в стыке с АПК УИСС Паллада.

В первую очередь, шлюз используется АПК УИСС Паллада для отправки SMS сообщений, однако может быть также использован для организации вызовов в/от GSM сети.

Полное руководство пользователя можно найти на сайте производителя: <u>http://en.dbltek.com</u>

#### 2 Настройка

#### 2.1 Подключение

Подключите порт LAN устройства к компьютерной сети. Если SIM-карты не защищены PIN-кодом можно вставить их сразу. Если SIM-карты защищены PIN-кодом, их следует вставить позже, после того как <u>PIN-код</u> прописан.

Включите питание.

#### Примечание:

Вынимать, устанавливать SIM-карты при включённом электропитании не следует.

По крайней мере, в оригинальном руководстве так написано.

Мы рекомендуем убрать защиту SIM карт PIN-кодом заранее, используя телефон и вставить их в шлюз перед включением питания.

#### 2.2 Вход в приложение настройки

По умолчанию, на порту LAN, IP Адрес шлюз получает по DHCP. Если в вашей сети нет DHCP сервера, можно временно подключиться к порту PC. На порту PC в заводских настройках, IP адрес 192.168.8.1, затем указать IP адрес на порту LAN и подключиться к нему.

Подключение осуществляется из браузера Login – admin Password – admin

| C | 192.168.1.88/default/e                    | m_US/statu 🗙   | + |      | -   |     | ×   |
|---|-------------------------------------------|----------------|---|------|-----|-----|-----|
| ÷ | $\rightarrow$ X $\triangle$ (             | ) 192.168.1.88 |   | ☆    | ۲   |     | :   |
|   | Вход                                      |                |   |      |     |     | цки |
|   | http://192.168.1.88<br>Подключение к сайт | у не защищено  |   |      |     |     |     |
|   | Имя пользователя                          | admin          |   |      |     |     |     |
|   | Пароль                                    |                |   |      |     |     |     |
|   |                                           |                |   | Вход | Отм | ена |     |

#### 2.3 Настройка ІР адреса шлюза

Задайте IP – адреса для LAN port и PC port.

Далее будем работать по порту LAN. Порт РС будем использовать только для <u>диагностики</u>. Обратите внимание, что порты LAN и PC не должны быть в одной подсети.

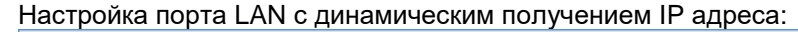

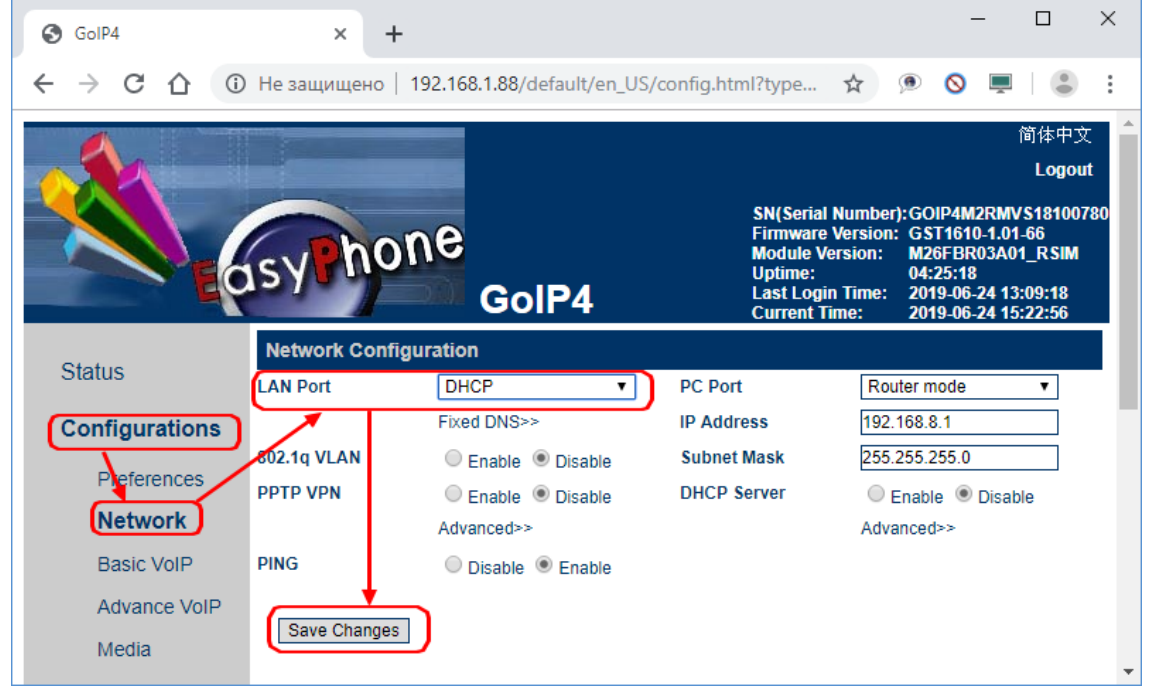

Настройка порта LAN со статическим заданием IP адреса:

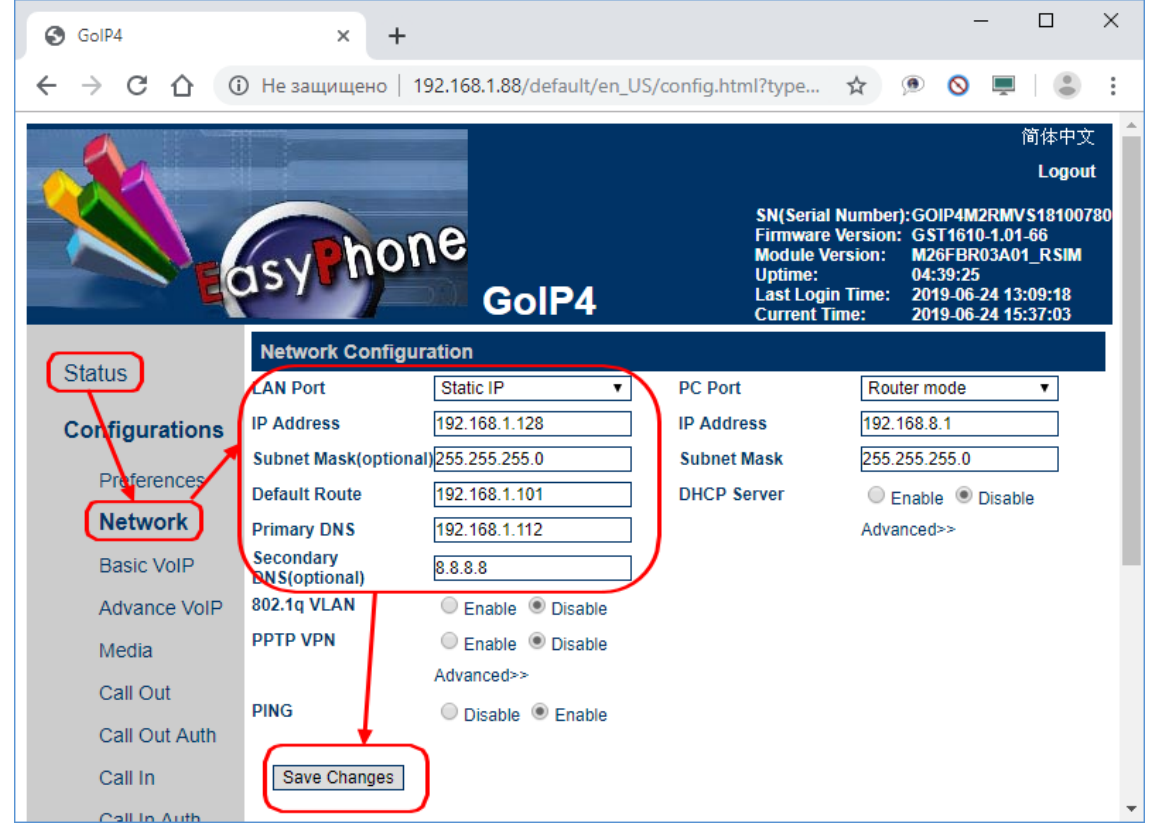

Если вы изменили настройки порта LAN, вам следует повторно <u>войти в приложение настройки</u> по новому адресу.

#### 2.4 Установка PIN-кодов для SIM карт

Если для SIM карт не задан PIN код, этот шаг можно пропустить. Если PIN код присутствует, вставлять SIM карты следует после этого шага.

Задайте PIN-коды для каждого канала (SIM), где защита PIN-кодом есть.

| GoIP4          | × +                                          |                                                                                                    | - 🗆 ×                                                                                                    |
|----------------|----------------------------------------------|----------------------------------------------------------------------------------------------------|----------------------------------------------------------------------------------------------------|
| < → C ☆ ▲      | Не защищено   192.168.1.88/default/en_US/    | config.html?type 🛠                                                                                     | ୭ ⊗ ⊑   ≗ :                                                                                                    |
|                | sy hone GolP4                                | SN(Serial Numbe<br>Firmware Versior<br>Module Version:<br>Uptime:<br>Last Login Time:<br>Current Time: | 简体中文<br>Logout<br>r):GOIP4M2RMVS18100780<br>1:GST1610-1.01-66<br>M26FBR03A01_RSIM<br>07:50:49<br>2019-06-24 13:09:18<br>2019-06-24 18:48:28 |
| Status         | SIM<br>GPRS Registration                     | Enable Disable                                                                                         | _                                                                                                    |
| Configurations | Module Registration when Limit run out       | Enable Disable                                                                                         |                                                                                                    |
| Preferences    | Try to Get SIM Number from SIM Card          | <ul> <li>Enable</li> <li>Disable</li> </ul>                                                            |                                                                                                    |
| Network        |                                              | CH3                                                                                                    | ○ сн4                                                                                                    |
| Basic VolP     | SIM Number (Required by the Hunt Group Mode) |                                                                                                    |                                                                                                    |
| Advance VolP   | IMEI                                         | 868994036559149                                                                                        |                                                                                                    |
| Media          | Unlock PIN                                   | 1234                                                                                                   | )                                                                                                    |
| Wieula         | Unlock PIN2                                  |                                                                                                    |                                                                                                    |
| Call Out       | Call Count Limit                             |                                                                                                    |                                                                                                    |
| Call Out Auth  | include Noconnected Call                     | 🔍 Enable 💿 Disable                                                                                     |                                                                                                    |
| Call In        | Talk Time Limit (m)                          |                                                                                                    |                                                                                                    |
| Call In Auth   | Drop Call when Talk Time Limit expires       | Enable Isable                                                                                          |                                                                                                    |
| SIM            | Talk Time Limit (m)/Call                     | 4                                                                                                    |                                                                                                    |
| SIM Forward    | Pilling Incroment (c)                        | 60                                                                                                    |                                                                                                    |
| IMEL           | Toll-Free Prefix                             |                                                                                                    |                                                                                                    |
| 0140           | SMS Alert Number                             |                                                                                                    |                                                                                                    |
| SMS            | SMS Alert ID                                 |                                                                                                    |                                                                                                    |
| Carrier        | SMS Alert Trigger (m)                        | 30                                                                                                    |                                                                                                    |
| Base Station   | Hide My Number                               | Enable   Disable                                                                                       |                                                                                                    |
| Event Triggers | *Auto Config Othe                            | er lines                                                                                               |                                                                                                    |
| Tools          | Save Changes                                 |                                                                                                    |                                                                                                    |

После этого:

- отключите электропитание шлюза
- вставьте SIM-карты
- включите электропитание шлюза

Вынимать, устанавливать SIM-карты при включённом электропитании не следует. По крайней мере, в оригинальном руководстве так написано.

| GolP4          | ×              | GoIP User Manual          | ×   +                                                                     | -                                                                                                    |                                             |
|----------------|----------------|---------------------------|---------------------------------------------------------------------------|----------------------------------------------------------------------------------------------------|---------------------------------------------|
| < → C ☆ (      | ) Не защищено  | 192.168.1.88/default/en_U | S/config.html?type                                                        | ☆ 🔎 🛇 💻                                                                                                    | • :                                         |
|                |                |                           |                                                                           | ſ                                                                                                    | 简体中文                                        |
|                |                |                           |                                                                           |                                                                                                    | Logout                                      |
|                | sypho          | ne<br>GolP4               | SN(Serial<br>Firmware<br>Module Ve<br>Uptime:<br>Last Logir<br>Current Ti | Number):GOIP4M2RMV<br>Version: GST1610-1.01-<br>Frsion: M26FBR03A01<br>04:53:53<br>1 Time: 2019-06-24 13:<br>me: 2019-06-24 15: | S18100780<br>66<br> _RSIM<br>09:18<br>51:31 |
| Chathan        | Preferences    |                           |                                                                           |                                                                                                    | _                                           |
| Status         | anguage (语言)   | English 🔹                 | Network Tones                                                             | Germany                                                                                                    | •                                           |
| Configurations | Time Zone      | GMT+3                     | DDNS                                                                      | 🔍 Enable 🔎 Disabl                                                                                                    | e                                           |
|                | Time Server    | 192.168.1.112             | Auto Reboot                                                               | 🔍 Enable 🔎 Disabl                                                                                                    | e                                           |
| Preferences    | Auto-provision | 🔍 Enable 💿 Disable        | Auto Reset CDR                                                            | 🔍 Enable 🔎 Disabl                                                                                                    | e                                           |
| Network        |                | Remote Control            | IVR                                                                       | 🔍 Enable 🔎 Disabl                                                                                                    | e                                           |
| Basic VolP     |                | Web Access Security>>     | Nemote Server                                                             | 🔍 Enable 🔎 Disabl                                                                                                    | e                                           |
| Advance VolP   |                |                           | SMPP SMSC                                                                 | 🖲 Enable 🔍 Disabl                                                                                                    | e                                           |
| Modia          |                |                           | ID                                                                        | goip4                                                                                                    |                                             |
| Media          |                |                           | Password                                                                  | goip4                                                                                                    |                                             |
| Call Out       |                |                           | Port                                                                      | 2775                                                                                                    |                                             |
| Call Out Auth  |                |                           | Channel number                                                            | Enable Oisable                                                                                                    | •                                           |
| Call In        |                |                           |                                                                           |                                                                                                    | _                                           |
| Call In Auth   | Save Changes   |                           |                                                                           |                                                                                                    | -                                           |

#### 2.5 Настройка основных параметров, времени, подключения SMPP

#### Установите:

- язык интерфейса (English)
- часовой пояс, сервер времени
- стандартные тональные сигналы (Germany совпадают с российскими частотами)
- дополнительные сервисы (DDNS, IVR и т.д. лучше выключить)
- параметры SMPP

Сервер времени (NTP) рекомендуем указать. В этом случае, при снятии диагностики легче осуществить привязку событий к времени.

#### 2.5.1 Параметры SMPP

Вам необходимо указать:

- ID соответствует «SMSC system-ID» в настройках «Паллады»
- Password соответствует «SMSC password» в настройках «Паллады»
- Port соответствует «TCP Port» в настройках «Паллады»
- Со стороны «Паллады» укажите адрес шлюза в качестве SMSC

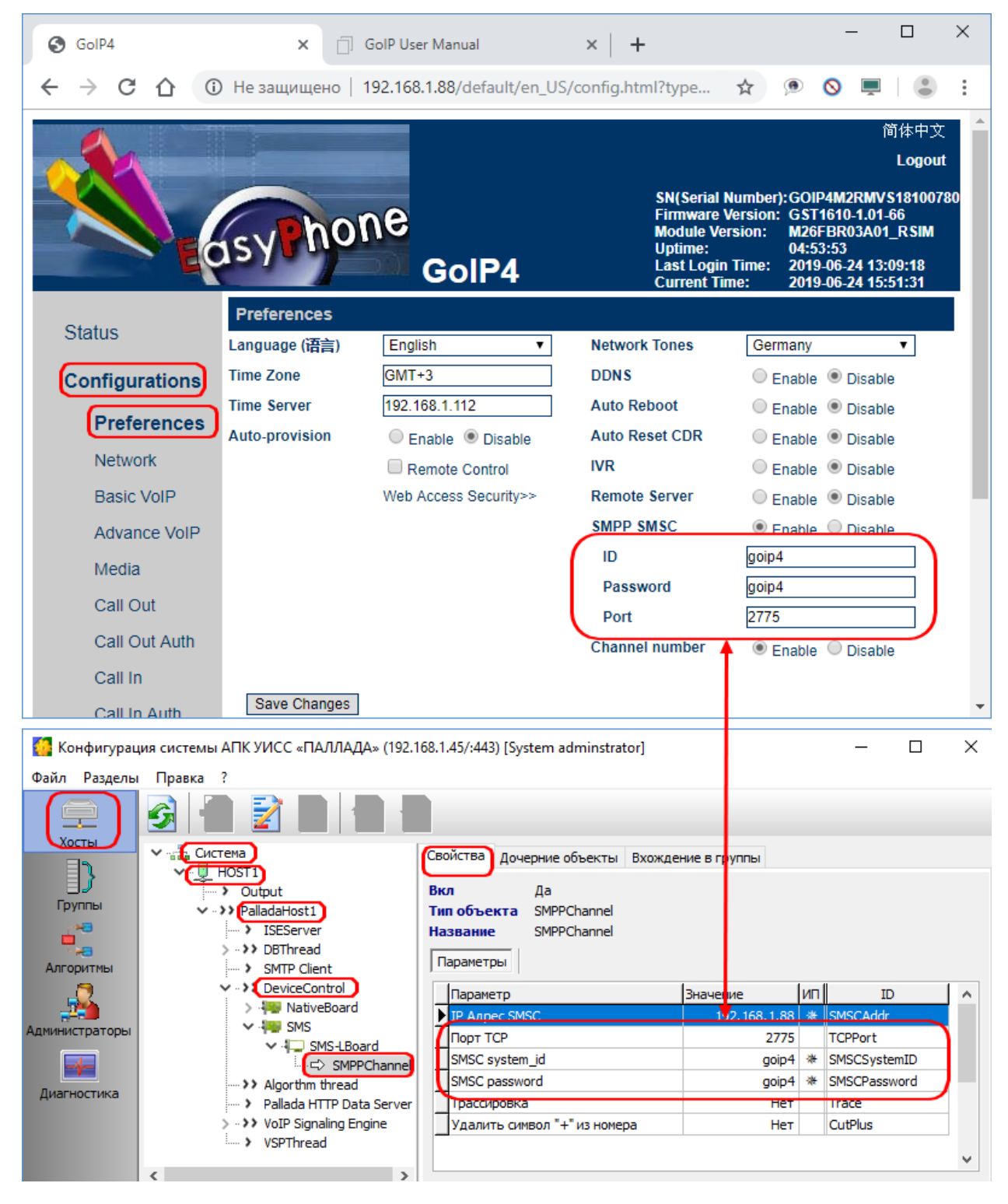

Сервис SMSC шлюза GoIP может работать в двух режимах: Оправка/приём SMS с любой SIM-карты

В этом случае, со стороны «Паллады» указываем ту же system id, которая задана в шлюзе

#### Оправка/приём SMS с конкретной SIM-карты

В этом случае, со стороны «Паллады» к system id, которая задана в шлюзе дописывается 2-хзначный номер GSM канала.

Например: в GoIP задан system id «goip4». Для того, чтобы отправлять SMS с первой SIM, со стороны «Паллады» следует указать system id «goip401». Пароль задаётся без изменений. Чтобы использовать ещё один или несколько каналов GoIP для отправки SMS с выбором канала, следует в «Палладе» прописать ещё несколько каналов типа «SMPPChannel» См. также документы:

- «Руководство администратора. Настройка системы»
- «Руководство администратора. Алгоритмы обработки вызовов»

#### 2.6 Настройка прохождения вызовов через шлюз.

В АПК УИСС «Паллада» шлюзы GoIP, в основном, **используются для передачи SMS**. Тем не менее, шлюз GoIP, скорее всего, пригодится и для маршрутизации вызовов между корпоративной телефонной сетью и GSM сетью.

В связи с этим, приведём в этом документе **только основные шаги** для подключения шлюза GoIP к корпоративной телефонной сети или непосредственно к АПК УИСС «Паллада».

Для более детальной настройки стыка изучите «GoIP User Manual» на сайте производителя.

При вызове от подсистемы конференций, учитывайте количество каналов в шлюзе GoIP; Как правило их немного.

При вызове от подсистемы оповещения, следует указать ограничения на маршруте к GoIP (см. документ «Стрела-М. Оповещение. Техническое описание» раздел «Ограничения нагрузки на промежуточные пути при оповещении»)

| GoIP4          | × 🗍 GoIP User Manual               | ×   +                                                                                                | – 🗆 ×                                                                                                    |
|----------------|------------------------------------|----------------------------------------------------------------------------------------------------|----------------------------------------------------------------------------------------------------|
| ← → C ① ①      | Не защищено   192.168.1.88/defaul  | lt/en_US/config.html?type 🟠                                                                          | ۰ 🔍 💻 🔕                                                                                                    |
|                |                                    |                                                                                                    | 简体中文                                                                                                    |
|                |                                    |                                                                                                    | Logout                                                                                                    |
|                | syphone GolP4                      | SN(Serial Numb<br>Firmware Version<br>Module Version:<br>Uptime:<br>Last Login Time<br>Current Time: | er): GOIP4M2RMV \$18100780<br>n: GST1610-1.01-66<br>M26FBR03A01_R \$IM<br>05:45:13<br>: 2019-06-24 13:09:18<br>2019-06-24 16:42:51 |
| Ctatus         | SIP                                |                                                                                                    |                                                                                                    |
| Status         | Config Mode                        | Trunk Gateway Mode 🔻                                                                                 |                                                                                                    |
| Configurations | SIP Trunk Gateway1                 | 192.168.1.45                                                                                         |                                                                                                    |
| Preferences    | SIP Trunk Gateway2                 |                                                                                                    |                                                                                                    |
| Network        | SIP Trunk Gateway3                 |                                                                                                    |                                                                                                    |
| Network        | Phone Number                       |                                                                                                    |                                                                                                    |
| Basic VolP     | Re-register Period (s)             | 0                                                                                                    |                                                                                                    |
| Advance VoIP   | Authentication ID                  |                                                                                                    |                                                                                                    |
| Media          | Password                           |                                                                                                    |                                                                                                    |
| Call Out       | Prefix Match Mode                  | Match Caller    Match Callee                                                                         |                                                                                                    |
| Call Out Auth  | Delete Callee Prefix while Dialing | Enable Isable                                                                                        |                                                                                                    |
| Call In        | Routing Prefix                     | C Line 3                                                                                             | Cline 4                                                                                                    |
| Call In Auth   | Line 1 Routing Prefix              |                                                                                                    |                                                                                                    |
| SIM            |                                    | *Auto Config Other lines                                                                             |                                                                                                    |
| SIM Forward    | Save Changes                       |                                                                                                    | -                                                                                                    |

#### 2.6.1 Режим работы стыка, адрес встречной стороны, префиксы

#### Config Mode

Укажите «Trunk Gateway Mode»

### SIP Trunk Gateway1

Укажите адрес оборудования, обслуживающего данный SIP-транк со стороны корпоративной сети. Можно также состыковать шлюз с АПК УИСС «Паллада» напрямую, указав здесь её адрес и прописав адрес шлюза со стороны «Паллады», но в этом случае вы теряете возможность давать/принимать вызовы GSM в корпоративной телефонной сети.

Поэтому, рекомендуем вызовы «Паллады» в GSM сеть пускать транзитом через копроративную сеть.

#### **Route Prefix**

Здесь можно указать префиксы, которые будут использоваться для выбора линии. Префиксы можно указывать через запятую.

Например:

+7921,+7931 - Линия будет использована только для номеров, начинающихся с +7921 или +7931 Отсутствие префиксов – вызовы на любые номера.

| GoIP4          | X 🗍 GolP User Manual                      | ×   + ×                                                                                                    |
|----------------|-------------------------------------------|----------------------------------------------------------------------------------------------------|
| ← → C ☆ ③      | Не защищено   192.168.1.88/default/en_US/ | config.html?type 🛠 🖻 🛇 💻  😩 🗄                                                                                                    |
|                | Boole                                     | 简体中文<br>Logout<br>SN(Serial Number):GOIP4M2RMVS18100780<br>Firmware Version: GST1610-1.01-66<br>Module Version: M26EBP03A01 BSIM |
|                | GolP4                                     | Uptime: 06:05:46<br>Last Login Time: 2019-06-24 13:09:18<br>Current Time: 2019-06-24 17:03:25                                    |
| Ctatua         | Advance SIP                               |                                                                                                    |
| Status         | SIP Listening Port                        | 5060                                                                                                    |
| Configurations | Line Selection Mode                       | The Least Number of 🔻                                                                                                    |
| Dreferences    | SIP INVITE Response                       | SIP 180 V                                                                                                    |
| Freierences    | SIP Header Via                            | Socket •                                                                                                    |
| Network        | SIP Busy Code                             | 603                                                                                                    |
| Basic VoIP     | Get Callee Number                         | By To Header 🔻                                                                                                    |
| Advance        | Call OUT Auth Mode                        | IP v                                                                                                    |
| VoIP           | Bulit-in SIP Proxy                        | Enable Isable                                                                                                    |
| Media          | Dynamic Concurrence Capabilities          | 🔍 Enable 💿 Disable                                                                                                    |
| Call Out       | NAT Keep-alive                            | Enable 🖲 Disable                                                                                                    |
| Call Out Auth  | DTMF Signaling                            | Outband •                                                                                                    |
| Coll In        | Outband DTMF type                         | RFC 2833 🔻                                                                                                    |
| Cairm          | RTP Payload Type                          | 101                                                                                                    |
| Call In Auth   | Signaling QoS                             | None v                                                                                                    |
| SIM            | Signaling Encryption                      | None v                                                                                                    |
| SIM Forward    | Signaling NAT Traversal                   | None v                                                                                                    |
| IMEI           |                                           | Advanced Timing>> GSM-SIP Code Man>>                                                                                             |
| SMS            |                                           |                                                                                                    |
| Carrier        | Save Changes                              | •                                                                                                    |

#### 2.6.2 Тип предварительного ответа, NAT Keep-alive

**SIP Invite Response** Установите «SIP 180»

#### **NAT Keep-alive**

. Выключите.

От автора документа: «Нам не удалось разобраться что делает этот параметр. По нашему мнению, раз в 10 секунд – идёт отправка ни на что не похожего пакета. Возможно – ошибка. Лучше выключить.»

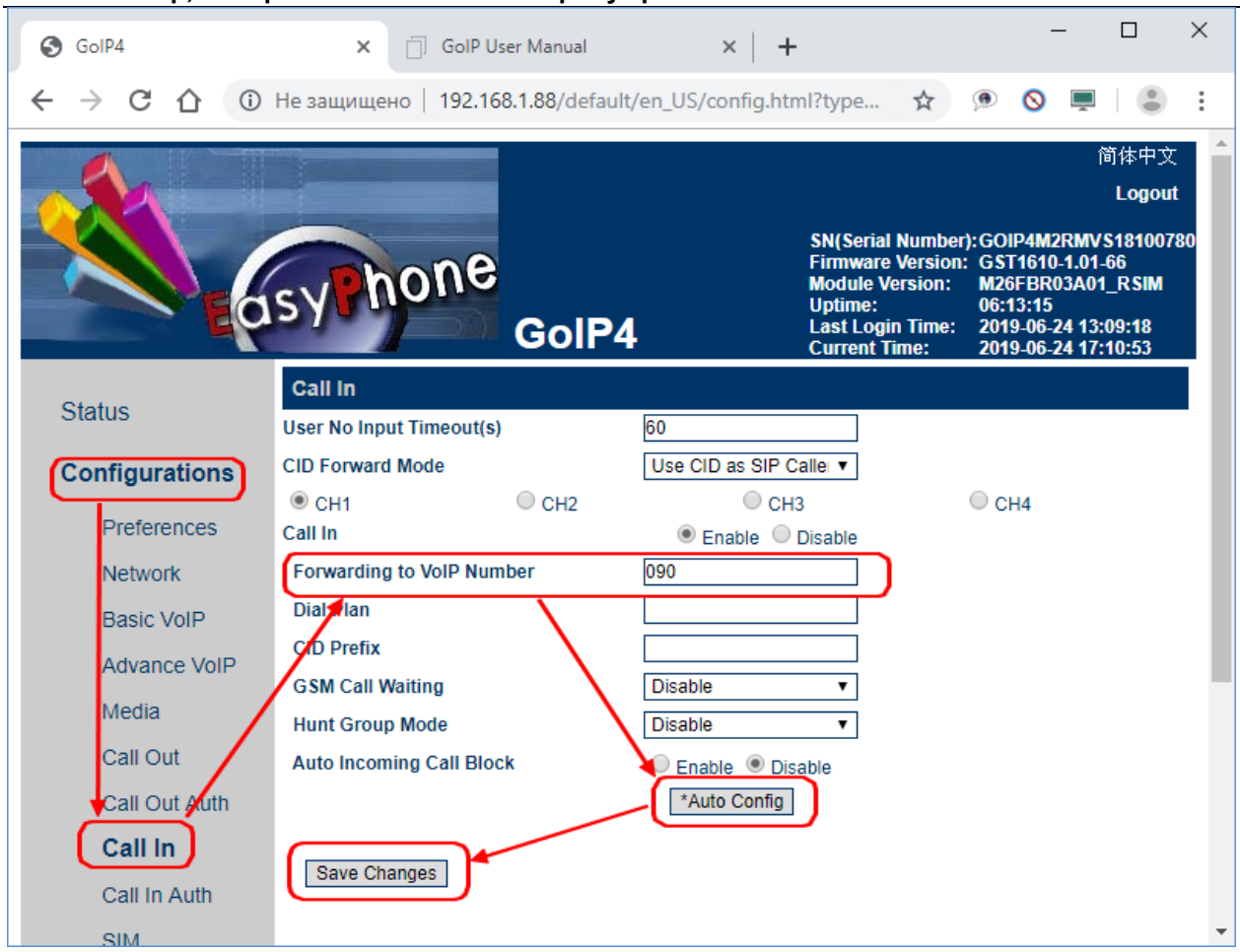

#### 2.6.3 Номер, набираемый шлюзом в сторону транка

#### Forwarding to VoIP Number

Укажите номер, который шлюз будет набирать в сторону транка при вызове со стороны GSM сети.

#### 3 Диагностика шлюза

Подключите сетевой кабель к разъёму «PC» шлюза.

<u>IP адрес порта PC шлюза</u> должен маршрутизироваться сетью для компьютера осуществляющего диагностику.

Скачайте и установите утилиту PuTTY (<u>https://ru.wikipedia.org/wiki/PuTTY</u>) Можно использовать и обычный telnet, но в PuTTY удобнее журналы.

| Задайте расположение журнала: |
|-------------------------------|
|                               |

| 🕵 PuTTY Configuration                | ? ×                                                                                                    |
|--------------------------------------|----------------------------------------------------------------------------------------------------|
| Pully Configuration<br>Category:<br> | Printable output         Options controlling session logging:         None       Printable output         Image:       SSH packets and raw data         Log file name:       Browse         C:\\r21\9\putty.log       Browse         (Log file name can contain &Y, &M, &D for date, &T for time, &H for host name, and &P for port number)       What to do if the log file already exists:         Always overwrite it       Always append to the end of it         Image:       Flush log file frequently         Options specific to SSH packet logging         Omit known password fields         Omit session data |
| <u>A</u> bout <u>H</u> elp           | <u>Open</u> <u>C</u> ancel                                                                                                    |

| Укажите протокол «telne                                                                                                    | et», адрес порта РС шлюза и порт <u>13000</u> . Запустите сессию:                                                                                                    |
|----------------------------------------------------------------------------------------------------|----------------------------------------------------------------------------------------------------|
| 🕵 PuTTY Configuration                                                                                                    | ? ×                                                                                                    |
| Category:<br>Session<br>Logging<br>Terminal<br>Keyboard<br>Bell<br>Features<br>Window<br>Behaviour<br>Behaviour<br>Behaviour<br>Translation | Help         Basic options for your PuTTY session         Specify the destination you want to connect to         Host Name (or IP address)         Port       13000         192.168.8.1       13000         Connection type:       Rogin O SSH O Serial         Load, save or delete a stored session       Saved Sessions |
| Selection     Colours     Connection     Ota     Proxy     Telnet     Rlogin     SSH                                                        | Default Settings     Load       ESXi     Save       iLo     nevoascrouter       Delete                                                                                                    |
| Serial                                                                                                    | Close window on e <u>x</u> it:<br>O Always O Never O Only on clean exit                                                                                                    |
| <u>A</u> bout <u>H</u> elp                                                                                                    | <u>Open</u> <u>C</u> ancel                                                                                                    |

В открывшемся окне консоли наберите:

Login: ctlcmd

Password: admin (Это пароль для пользователя admin в Web-интерфейсе шлюза. Если поменяли, введите свой)

| 🛃 192.168.8.1 - PuTTY     | _ | ×      |
|---------------------------|---|--------|
| Start login               |   | $\sim$ |
| do exec: /sbin/loginlimit |   |        |
| Login: ctlcmd             |   |        |
| Password: *****           |   |        |
| Enter command:            |   |        |
|                           |   |        |
|                           |   |        |
|                           |   |        |
|                           |   |        |
|                           |   |        |
|                           |   |        |
|                           |   |        |
|                           |   |        |
|                           |   |        |
|                           |   |        |
|                           |   | × .    |

Для начала диагностики наберите:

- infogsmx вывод диагностики по GSM модулю x, где x номер модуля
- infogsmall – вывод диагностики по всем GSM модулям
- infosip – вывод диагностики по SIP

На консоль начнёт выдаваться диагностическая информация:

| P 192.168.8.1 - PuTTY                                                        | -      |        | ×      |
|------------------------------------------------------------------------------|--------|--------|--------|
| resolver_callback(): resolver.c: 586: result_len: 4                          |        |        | ~      |
| CHECKPOINT: resolver_callback(): resolver.c: 589                             |        |        |        |
| <pre>ntp_resolverCallback(): rtems_bsdnet_ntp.c: 401: resolver result:</pre> | len=4  |        |        |
| <pre>ntp_resolverCallback(): rtems_bsdnet_ntp.c: 406: resolver result:</pre> | addr = | 45.76. | 159    |
| .31                                                                          |        |        |        |
| CHECKPOINT: resolver_callback(): resolver.c: 593                             |        |        |        |
| /src/phone.c:3250:phone_check_keepalive(): no keepalive                      | !      |        |        |
| <pre>ntp_retry(): rtems_bsdnet_ntp.c: 190: get ntp failed</pre>              |        |        |        |
| /src/callback.c:164:kill_transaction():                                      |        |        |        |
| <pre>transaction killed!state = 19,type = 3,transaction = 0xc62c8</pre>      |        |        |        |
| /src/callback.c:342:kill_transaction(): CHECKPOINT                           |        |        |        |
| /src/callback.c:164:kill_transaction():                                      |        |        |        |
| <pre>transaction killed!state = 19,type = 3,transaction = 0xca6f8</pre>      |        |        |        |
| /src/callback.c:342:kill_transaction(): CHECKPOINT                           |        |        |        |
|                                                                              |        |        | $\sim$ |

Это вывод будет сдублирован в log-файл, указанный для сессии.